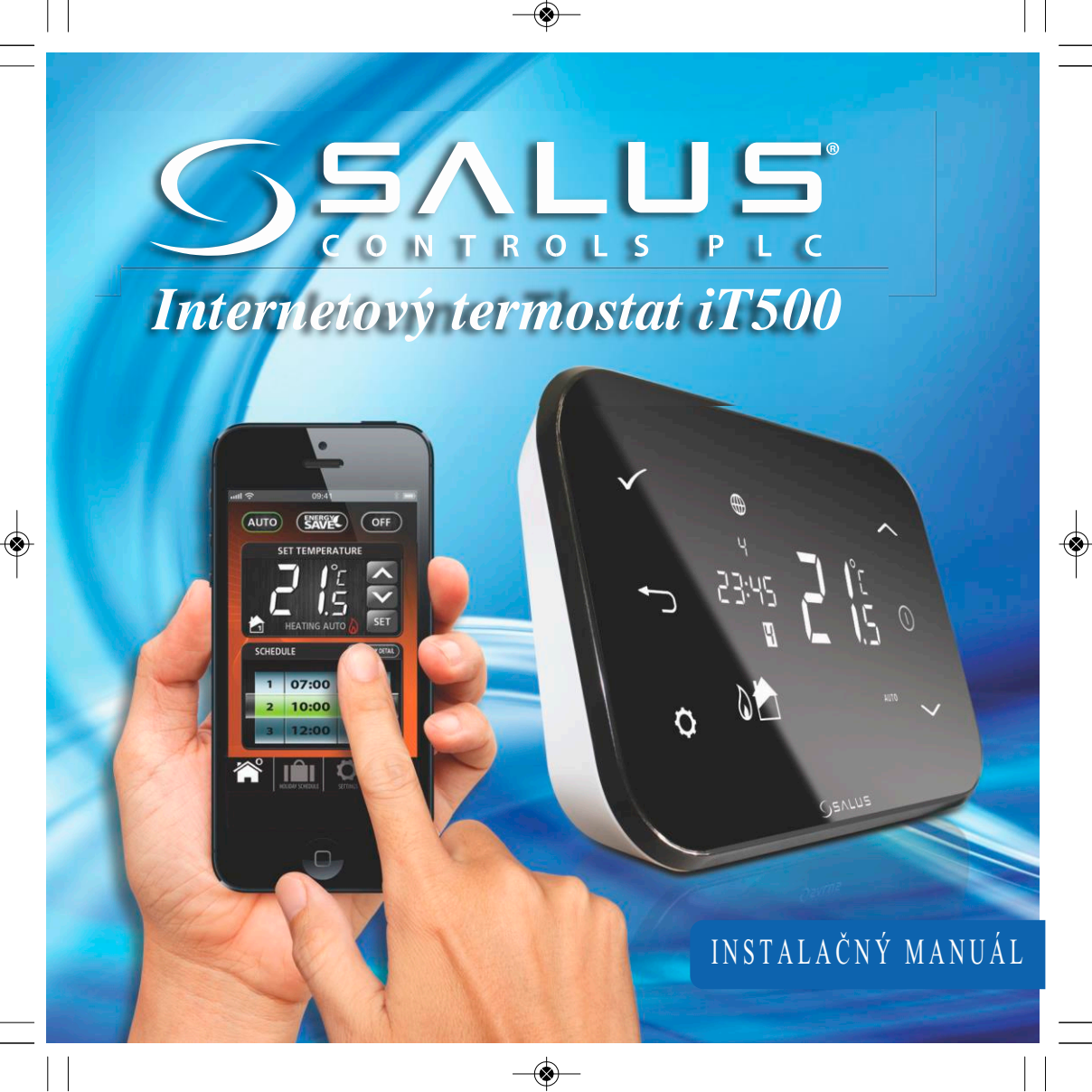

#### Údaje o zhode a bezpečnosti výrobku

Údaje v tomto manuáli platia iba pre zariadenie SALUS Controls identifikované na obálke tohto manuálu a nemôžu byť použité pre iné zariadenie alebo model.

Toto príslušenstvo môže inštalovať jedine kvalifikovaná osoba v súlade s pokynmi uvedenými v aktuálnych elektroinštalačných predpisoch IEE a v súlade s platnými stavebnými predpismi. Nedodržanie pokynov v tejto publikácii môže viesť k súdnemu stíhaniu.

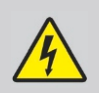

Pred inštaláciou alebo pracou na akomkoľvek zariadení s napájaním 230 VAC, 50 Hz vždy najprv odpojte napájanie.

Do zariadenia nedávajte spoločne vybité a nevybité batérie. Nepoužívajte nabíjacie batérie.

Tento manuál musí byť uložený na bezpečnom mieste u koncového užívateľa pre prípadné neskoršie použitie.

# 2. Inštalácia prijímača iT500RX

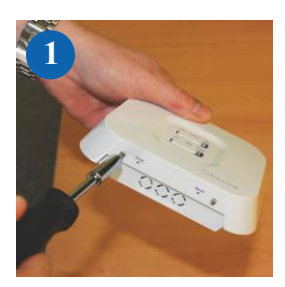

Povoľte skrutky na spodnej strane prijímača.

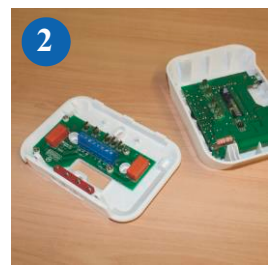

Oddeľte prednú stranu jednotky.

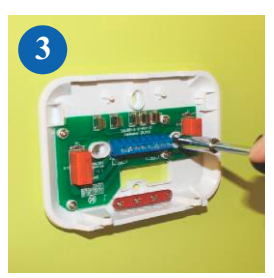

Priskrutkujte zadnú stranu jednotky na stenu pomocou dodaného montážneho príslušenstva.

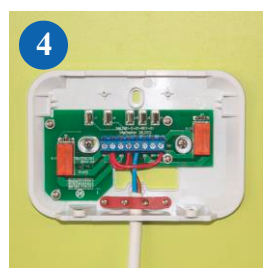

Zapojte prijímač podľa jednej zo schém na stranách 4 a 5.

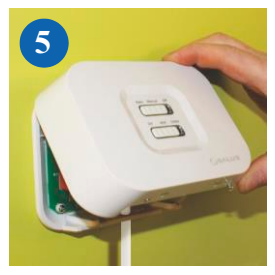

Nasaďte späť prednú stranu jednotky – najprv ju vyrovnajte podľa montážnych prvkov na zadnej strane jednotky, a potom ju zatlačte.

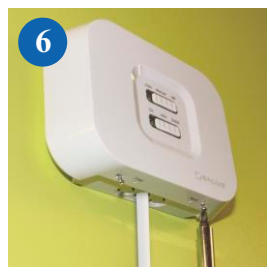

Zaistite prednú stranu prijímača skrutky.

## 3. SCHÉMA ZAPOJENIA PODĽA KONFIGURÁCIE SYSTÉMU

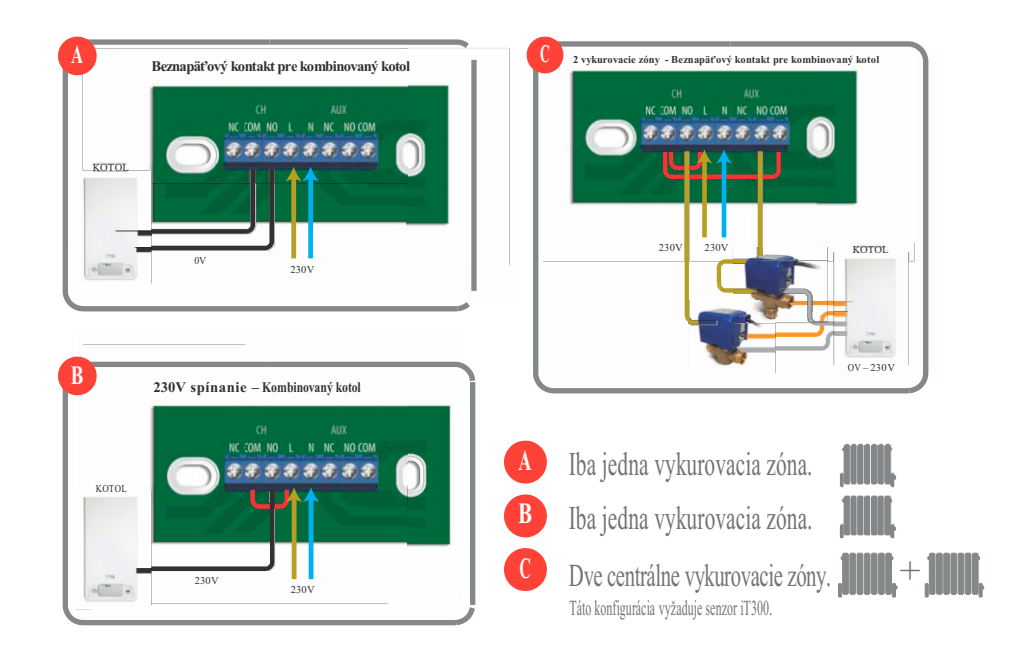

### 3. SCHÉMA ZAPOJENIA PODĽA KONFIGURÁCIE SYSTÉMU

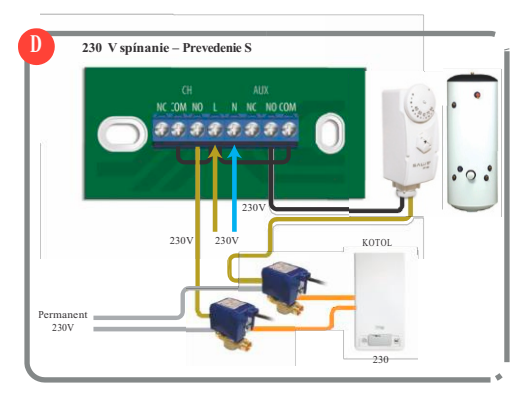

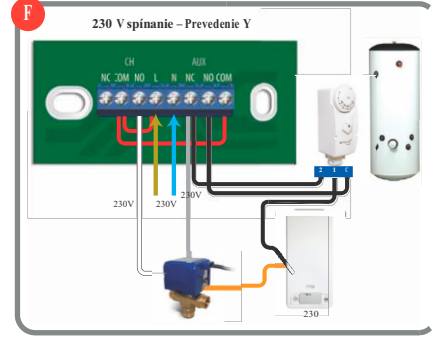

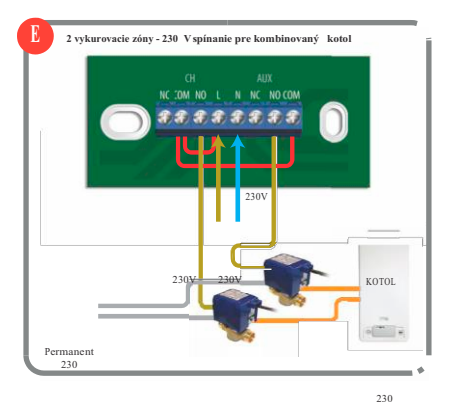

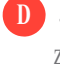

Jedna centrálna vykurovacia zóna plus teplá voda

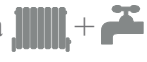

Dve centrálne vykurovacie zóny Táto konfigurácia vyžaduje senzor iT300.

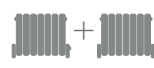

Jedna centrálna vykurovacia **mili,**+ **ř** 

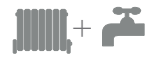

#### 4. Inštalácia nástenného držiaku (voliteľné)

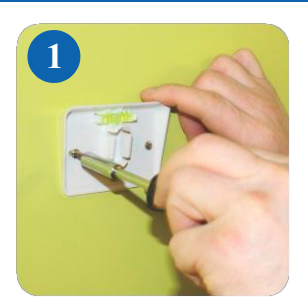

Priskrutkujte nástenný držiak na stenu pomocou dodaného príslušenstva a zabudovanej vodováhy.

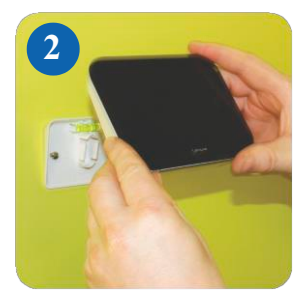

Uistite sa, že je držiak pevne namontovaný a nacviknite naň iT500. Najprv vyrovnajte oválnu priehlbinu na zadnej strane iT500 s výstupkom na držiaku a zacvaknite termostat na miesto.

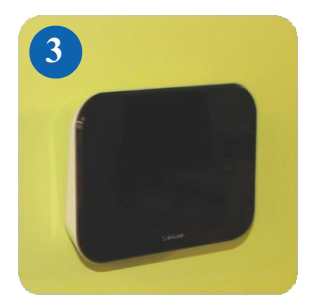

Po nacviknutí skontrolujte, či termostat pevne drží.

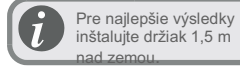

## 5. Stojan pre iT500

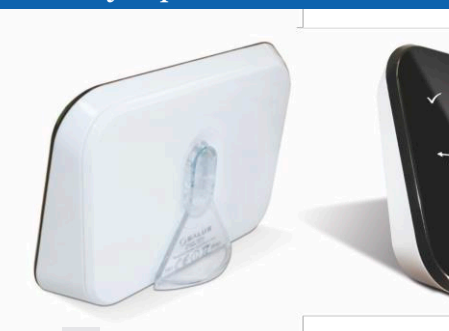

06 iT500 – Inštalačný manuál

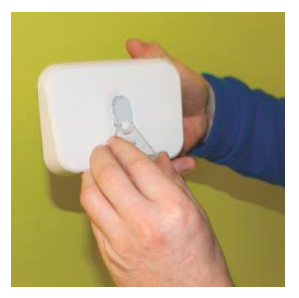

Pokiaľ chcete iT500 postaviť na stôl alebo na poličku, jednoducho nacviknite samostatne dodaný priehľadný stojan na zadnú stranu termostatu.

## 6. Pripojenie brány k vášmu routeru

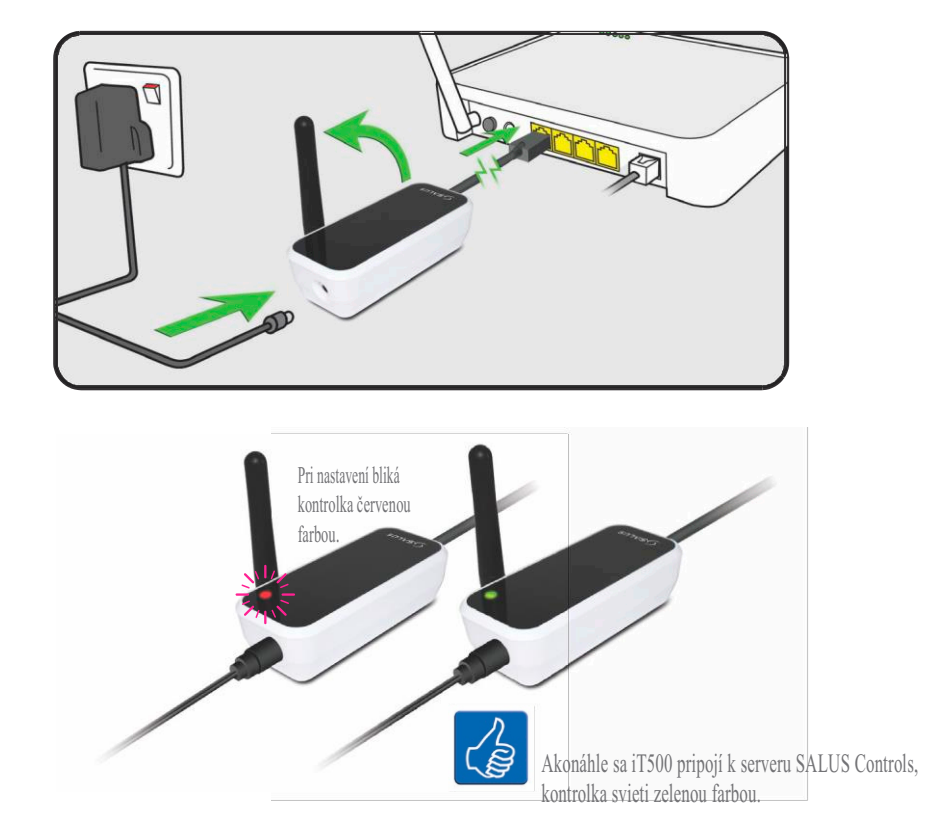

#### 7. Vloženie batérií do termostatu iT500

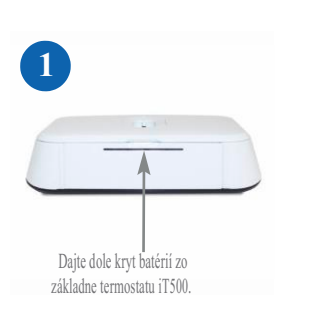

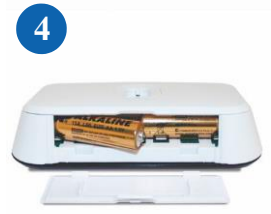

Druhú batériu vložte z ľavej strany termostatu iT500.

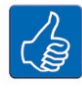

Tu si poznamenajte sériové číslo vášho termostatu pre prípadné neskoršie použitie.

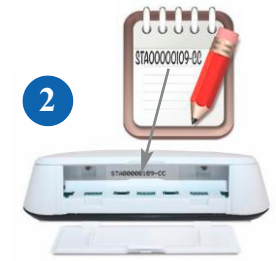

Pod krytom iT500 sa nachádza sériové číslo termostatu. To si poznamenajte.

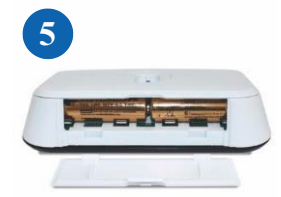

Presvedčite sa, či batéria pevne drží v základni termostatu iT500.

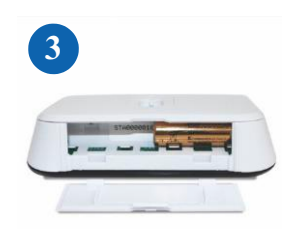

Jednotku majte položenú čelnou stranou dolu a z pravej strany termostatu iT500 vložte prvú batériu.

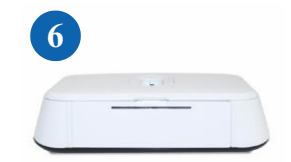

Nasad'te späť kryt základne termostatu iT500.

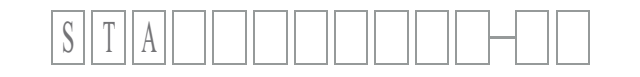

#### 9. Nastavenie termostatu iT500

Pri prvom zapnutí iT500 displej zobrazí nasledujúce obrazovky:

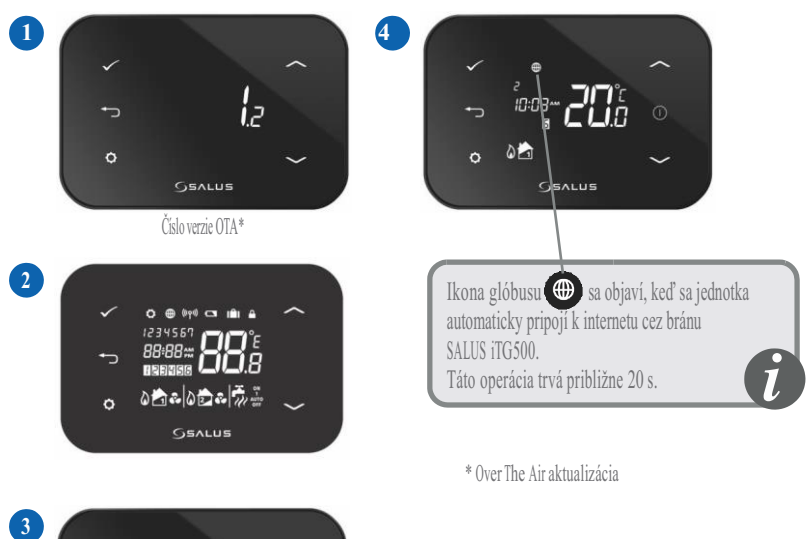

• 5.9 • 5.9 • • •

Verzia softwaru iT500

# 8. Prehl'ad displeja

| IKONY NA DISPLEJI | POPIS                        | FUNKCIE                                                                                      |
|-------------------|------------------------------|----------------------------------------------------------------------------------------------|
| 1234567           | Deň v týždni                 | Zobrazenie čísla dňa v týždni. 1 znamená Pondelok.                                           |
| <b>88</b> å       | Ukazovateľ teploty           | Zobrazenie nastavenia alebo nameranej teploty.                                               |
| 88:88             | Hodiny                       | Zobrazenie času.                                                                             |
| 123455            | Indikácia čísla programu     | Zobrazenie čísla aktívneho (zvoleného) programu                                              |
| ۵.                | Indikácia režimu vykurovania | Indikuje, že je zapnuté kúrenie. *                                                           |
| 📩 or 🔁            | Indikácia vykurovacej zóny   | Indikuje vykurovaciu zónu. *                                                                 |
| <b>~</b>          | Indikácia teplej vody        | Indikuje reguláciu teplej vody. *                                                            |
| U                 | Indikácia režimu teplej vody | Indikuje zapnutý ohrev vody. *                                                               |
| (((4))            | Indikácia RF signálu         | Indikuje, že jednotka vysiela bezdrôtový signál na<br>ïT500RX alebo prijíma signál z iT300.* |
|                   | Indikácia zámky              | Indikuje, že je aktivovaný dotykový zámok.                                                   |
|                   | Stav batérie                 | Indikuje, že batéria je takmer vybitá.                                                       |
| IÊI               | Indikácia dovolenky          | Indikuje, že je nastavený režim dovolenky.                                                   |
| $\oplus$          | Internet                     | Indikuje pripojenie k serveru iTG500 a SALUS                                                 |
| •                 | Indikácia chladenia          | Indikuje, že je zapnuté chladenie. *                                                         |
| 0 <u>N</u>        | Indikátor ON                 | Je zapnutý nepretržitý ohrev vody. *                                                         |
|                   | Indikátor jedného zapnutia   | Prebehne iba jeden ohrev teplej vody. *                                                      |
| AUTO              | Indikátor AUTO               | Beží automatický program.                                                                    |
| OFF               | Indikátor OFF                | Režim "vypnuté"                                                                              |
| <b>\$</b>         | Indikácia nastavenia         | Režim manuálneho ovládania alebo nastavenia                                                  |

10 iT500 – Inštalačný manuál

\* Dostupnosť funkcie závisí na konfigurácii daného systému.

#### Nastavenie konfigurácie systému

Podľa zapojenia systému na strane 4 .

Pokiaľ iT500 používate vo Veľkej Británii pre jednozónové kúrenie, nemusíte konfiguráciu systému zadávať. Pokračujte na strane 15.

Pozn.! Do tohto menu by mal vstupovať iba inštalačný pracovník, pretože prípadné zmeny môžu mať nežiaduci dopad na váš vykurovací systém.

Pre návrať na hlavnú obrazovku podržte na 5s toto tlačidlo.

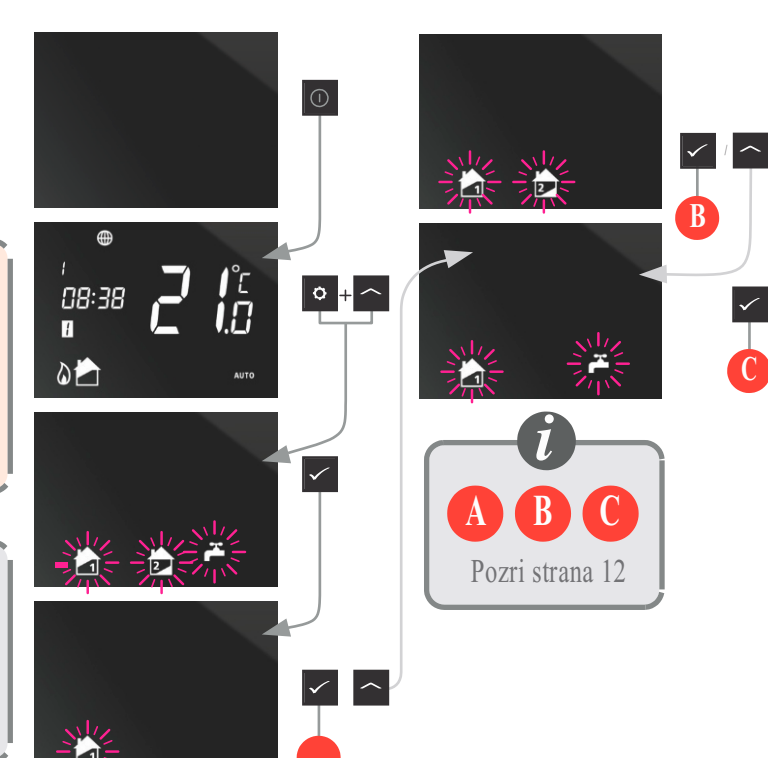

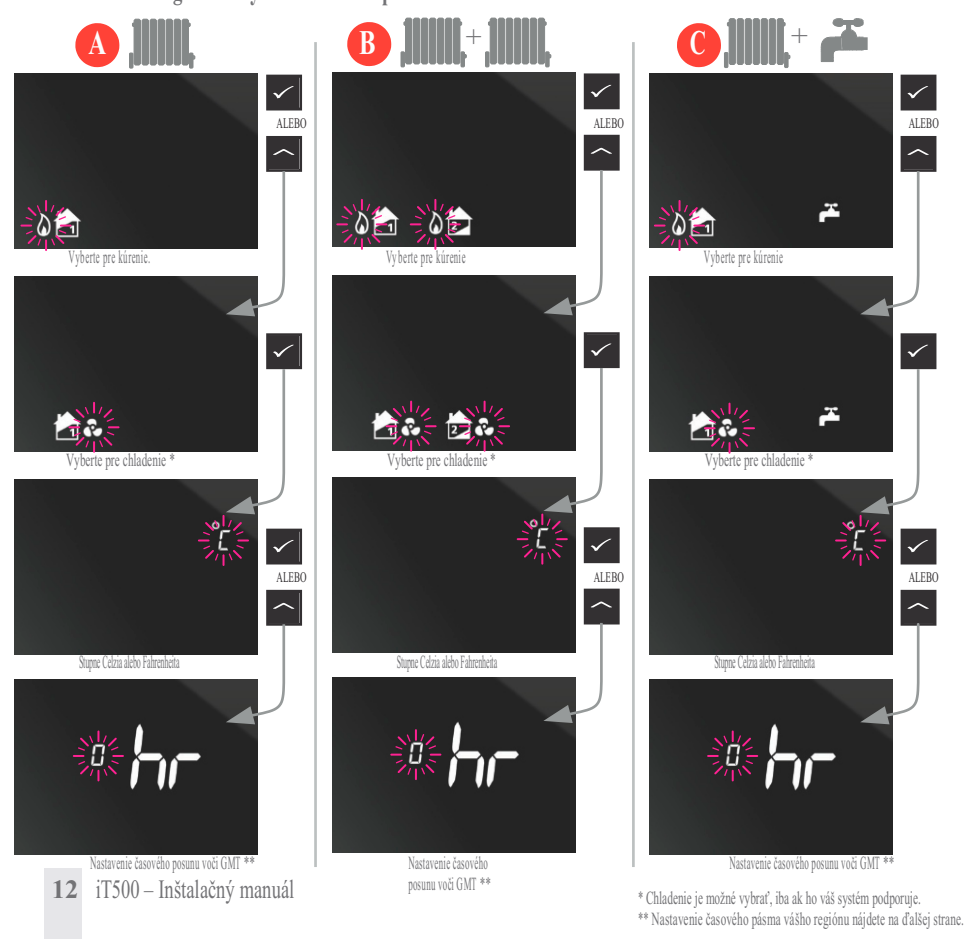

Po nastavení konfigurácie systému môžete pokračovať v inštalácii.

## 10. Európske časové pásma

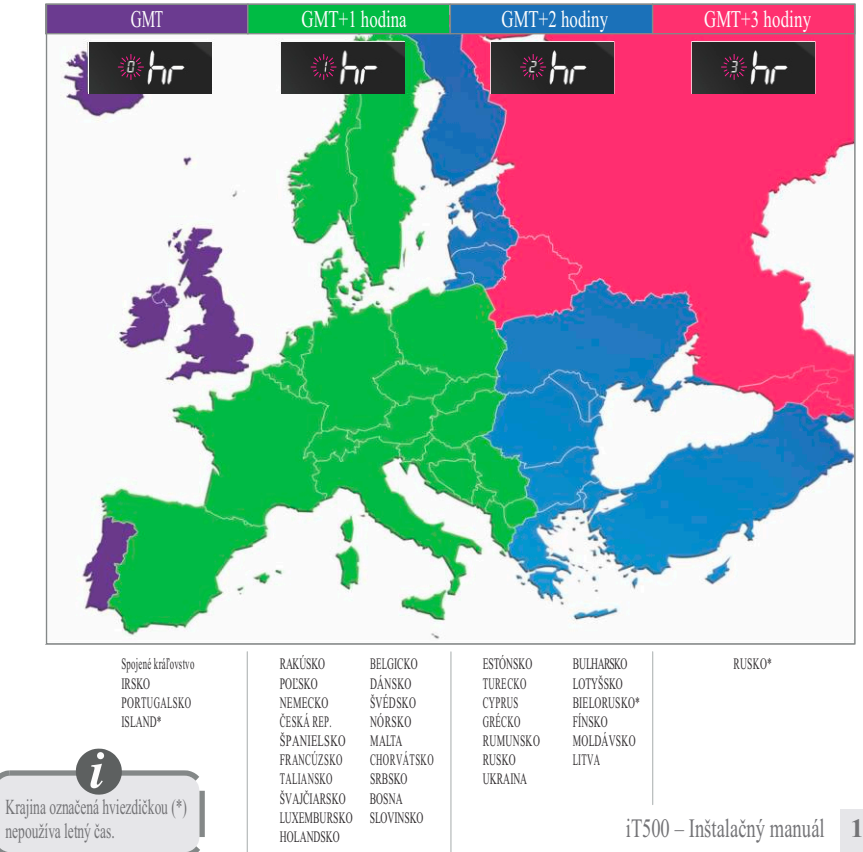

13

Po nastavení konfigurácie systému môžete pokračovať v inštalácii. Pri zapnutí DST (letný čas) bude termostat automaticky prepínať medzi zimným a letným časom.

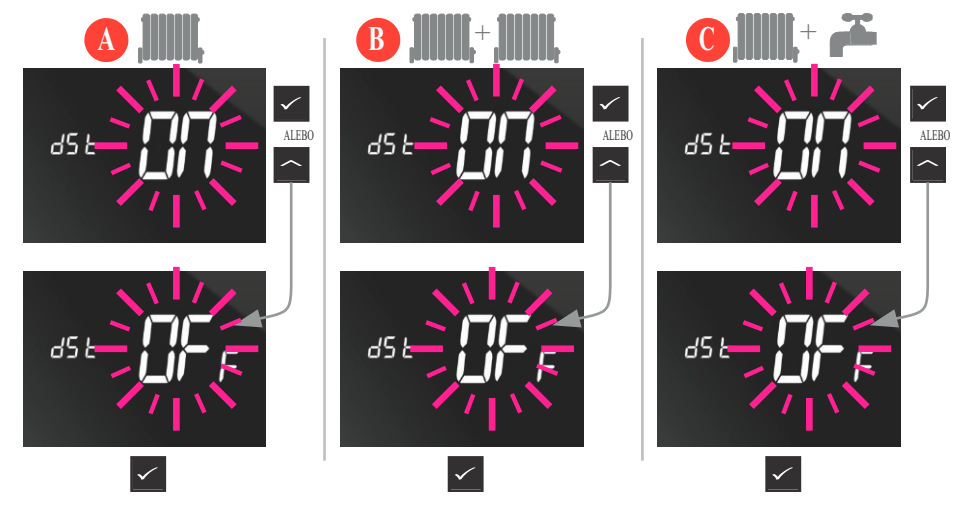

#### 13. Spárovanie iT500 a prijímača iT500RX

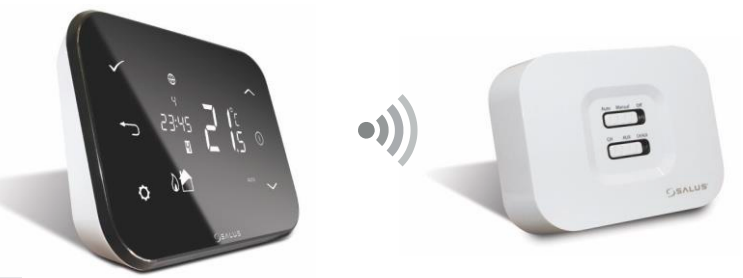

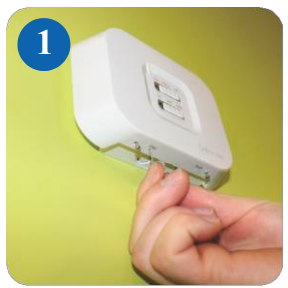

Pomocou kancelárskej spinky stlačte a podržte tlačidlo v malom otvore označenom SYNC na spodku prijímača iT500RX. Potom prejdite jednotlivé kroky nasledujúceho postupu.

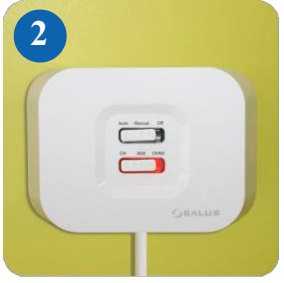

Keď je prijímač iT500RX pripravený na spárovanie, spodný prepínač svieti na červeno. Prejdite k termostatu iT500.

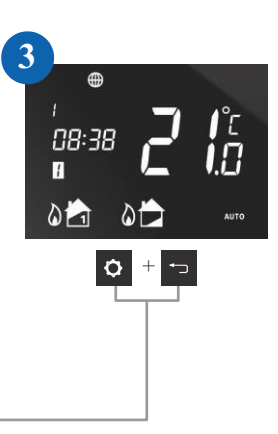

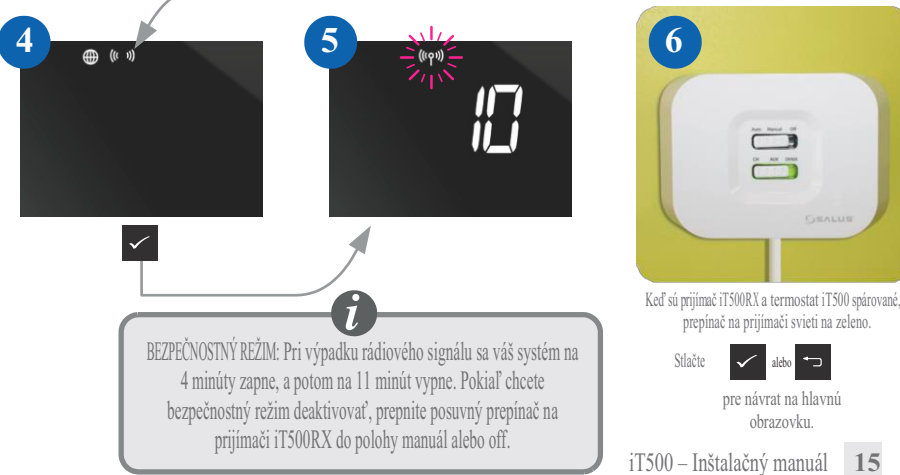

15

alebo ←

#### 14. Montáž nástenného držiaku a iT300

Pozn.: Senzor iT300 sa kupuje samostatne a môže byť nasadený jedine v systéme s dvomi centrálnymi vykurovacími zónami. Pozri strany 4 a 5.

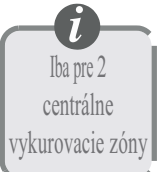

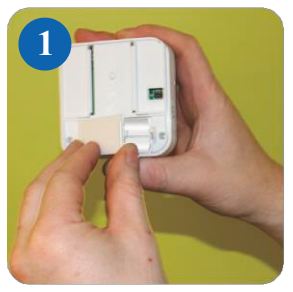

Zložte kryt batérie zo zadnej strany jednotky iT300.

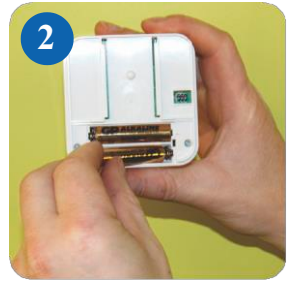

Do jednotky iT300 vložte 2 priložené batérie AAA.

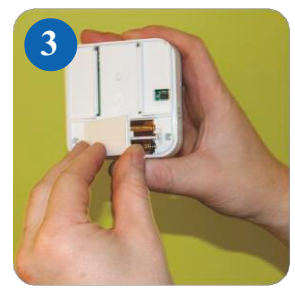

Nasad te kryt.

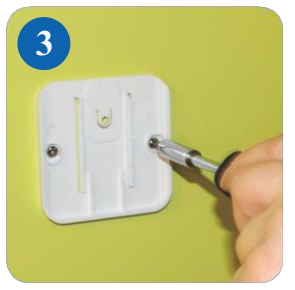

Priskrutkujte nástenný držiak na vhodnú stenu pomocou dodaného montážneho príslušenstva.

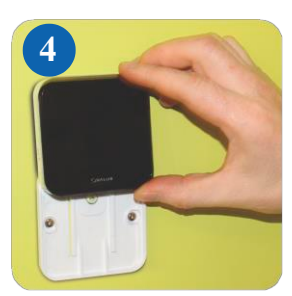

Nasaď te drážky na zadnej strane iT300 na "koľajničky" na držiaku a nasuňte jednotku na držiak.

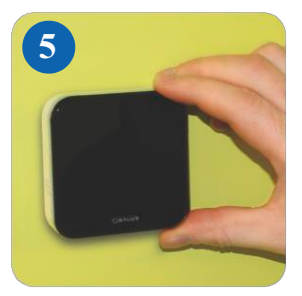

Po nasunutí skontrolujte, či jednotka pevne drží.

#### 15. Spárovanie iT300 a prijímača

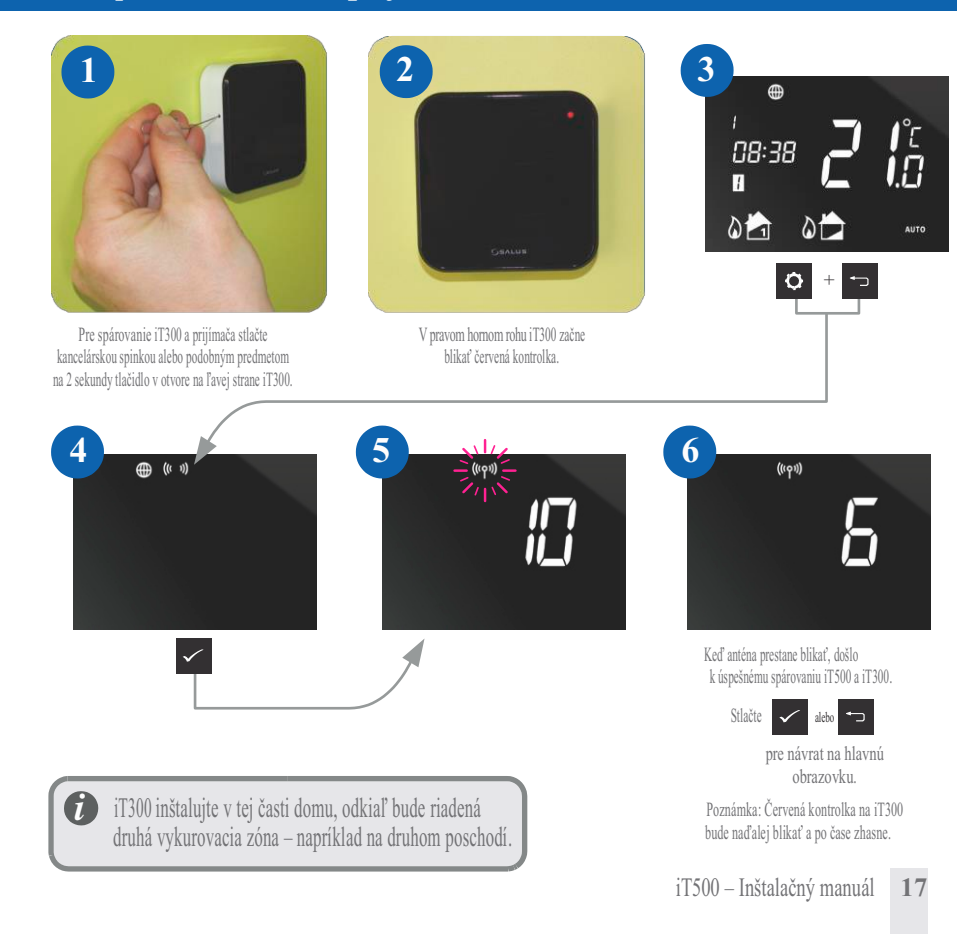

# 10. Registrácia a ovládanie vášho iT500 na internete

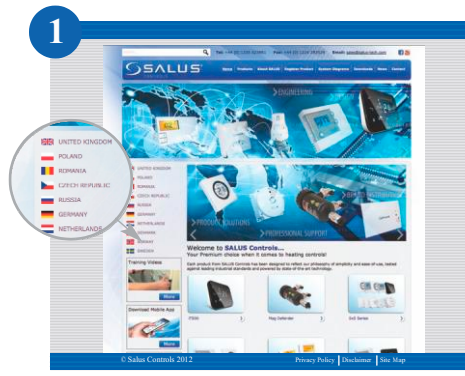

Chodte na web SALUS controls: www.salus-controls.com a zvoľte vašu krajinu.

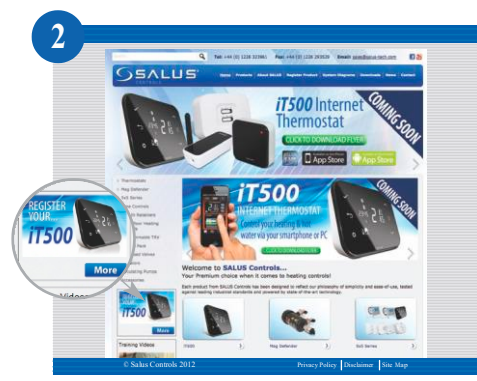

Kliknite na ikonu registrácie iT500 v ľavej časti internetových stránok pre vašu krajinu.

### 10. Registrácia a ovládanie vášho iT500 na internete

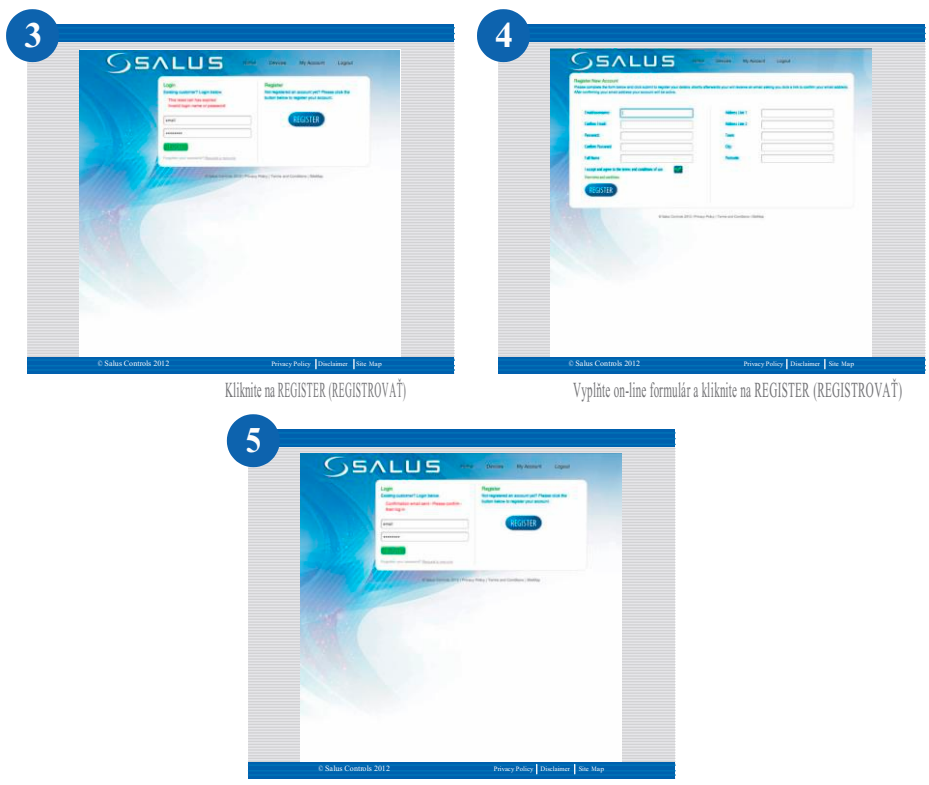

Objaví sa vyššie zobrazená obrazovka a na vašu adresu pošle potvrdzovací e-mail.

#### 10. Registrácia a ovládanie vášho iT500 na internete

| inel .   | B / U - Armen B B B B B B B B B B B B B B B B B B B                              |  |
|----------|----------------------------------------------------------------------------------|--|
| TH       |                                                                                  |  |
| C.C.     |                                                                                  |  |
| iubject, | PR: Your Salus Account                                                           |  |
| 112 48   | Other, Fleese confirm your account's registered enail address<br>oking this link |  |

Otvorte potvrdzovací e-mail a pre dokončenie registrácie kliknite na odkaz uvedený v tomto e-maily.

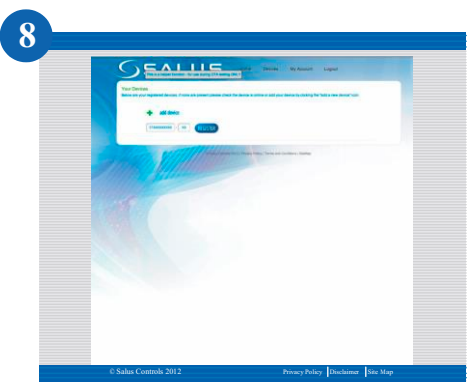

Zadajte sériové číslo vášho iT500 (Pozri strana 8). A kliknite na REGISTER (REGISTROVAŤ).

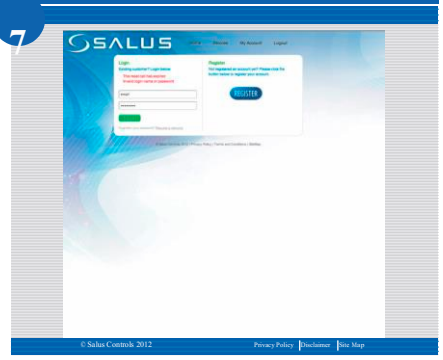

Pre prihlásenie použite užívateľské meno a heslo.

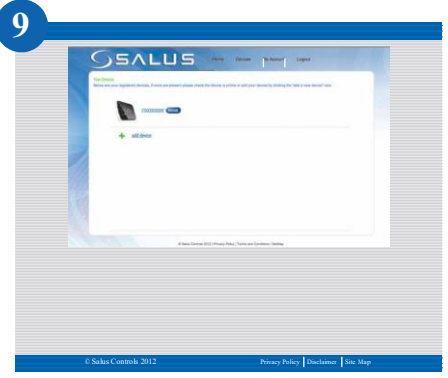

Na stránke sa objaví váš termostat iT500, ktorý teraz môžete ovládať cez PC alebo smartphone. Stačí len kliknúť na ikonu iT500 na vašom PC.

### 11. Stiahnutie aplikácie pre smartphone

Akonáhle vykonáte on-line registráciu vášho iT500, môžete termostat ovládať prostredníctvom aplikácie pre smartphony, ktorú si stiahnete z iPhone App Store nebo Android App Store – podľa toho, aký telefón používate. Vyhľadajte v obchode "T500 App" a dajte "Stiahnut/Inštalovat".

Aplikácia sa automaticky stiahne na váš telefón a po stiahnutí môžete začať ovládať váš termostat.

WWW.salus-controls.com Chod'te na www.salus-controls.com.

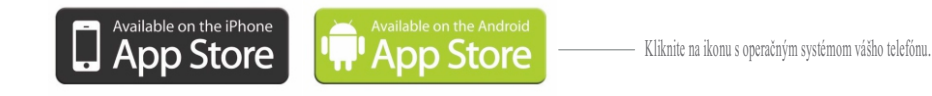

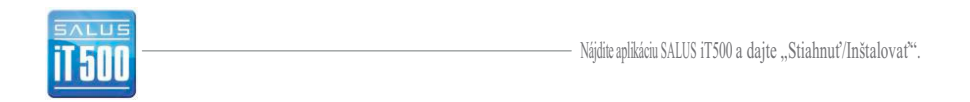

#### 12. Pridanie alebo premenovanie iT500 v zozname zariadení

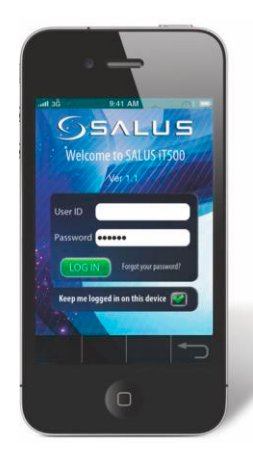

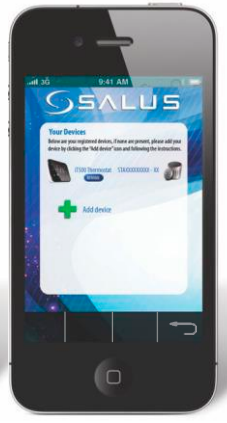

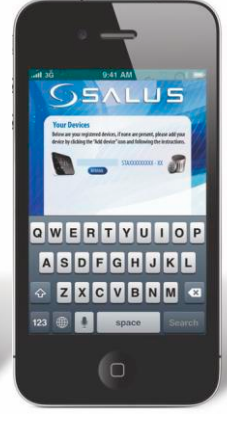

Zadajte vaše užívateľské meno a heslo. Stlačte LOG IN Pri prvom otvorení iT500 App sa v zozname objaví iT500. Po kliknutí ho môžete začať ovládať vaším telefónom. Pokiaľ máte v zozname viac než jeden termostat iT500, môžete ho napr. premenovať na "SPODNÉ POSCHODIE".

Kliknite na **RENAME** a zadajte nový názov.

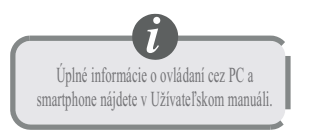

Pokiaľ zabudnete heslo, postupujte podľa pokynov na obrazovke.

#### 16. Záruka

SALUS Controls zaručuje, že tento výrobok nebude po dobu dvoch rokov od inštalácie vykazovať žiadne poškodenie materiálu alebo spracovanie a bude pracovať v súlade so špecifikáciami. Zodpovednosť spoločnosti SALUS Controls v prípade nesplnenia tejto záruky sa obmedzuje iba na opravu alebo výmenu (podľa uváženia spoločnosti) chybného výrobku.

| Meno zákazníka:                                                   |
|-------------------------------------------------------------------|
|                                                                   |
| Tel.: E-mail:                                                     |
| Firma zaisťujúca inštaláciu:<br>Tel.: Email:<br>Dátum inštalácie: |
| Inštaláciu vykonal:                                               |

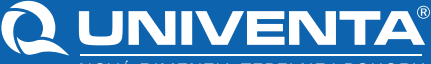

NOVÁ DIMENZIA TEPELNEJ POHODY

- podlahové vykurovanie mokrý proces
- suchý proces suchá podlahovka
- stenové vykurovanie/chladenie
- stropné chladenie
- podlahové konvektory
- solárne svstémv
- tepelné čerpadlá
- kondenzačné kotle
- pripojenie vykurovacích telies
- oceľové rúrky a tvarovky
- bytové výmenníkové stanice
- regulácie

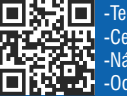

-Technické podklady -Certifikáty -Návody k produktom -Odborné články

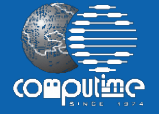

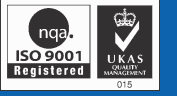

SALUS Controls je súčasťou Computime Group.

Vzhľadom ku snahe o neustáli vývoj a zlepšovanie výrobkov si spoločnosť UNIVENTA vyhradzuje právo meniť špecifikáciu, prevedenie a výrobné materiály výrobkov uvedených v tomto dokumente bez predchádzajúceho upozornenia.

#### Dátum vydania: Sept. 2013

#### www.univenta.sk

UNIVENTA BB. s.r.o. Laskomerská 2 974 01 Banská Bystrica

Mobil +421 918 826 280 info@univentabb.sk

UNIVENTA Nitra, s.r.o. Advho 26 951 01 Nitr.Hrnčiarovce

Mohil + 421 905 936 882 info@univentanr.sk

UNIVENTA Prešov. s.r.o. Bardejovská 15 (areál PEhAES a.s.) 080 06 l'ubotice

Mobil +421 905 931 020 info@univentapo.sk

UNIVENTA Trenčín. s.r.o. M.R. Štefánika 6570/19 911 01 Trenčín

Mobil +421 907 988 818 info@univentatn.sk

UNIVENTA Žilina s.r.o. Šoltésovej 11 010 01 Žilina

Mobil +421 911 304 305 info@univentaza.sk

UNIVENTA Bratislava, s.r.o. Flektrárenská 1 831 04 Bratislava

Mobil +421 908 907 282 sklad@univentaba.sk

UNIVENTA Piešťany, s.r.o. Vaianského 58 921 01 Piešťany

Mobil +421 915 118 233 info@univentapn.sk

UNIVENTA Tatry, s.r.o. Kostolné námestie 42 060 01 Kežmarok

Mobil +421 905 275 277 info@univentatatrv.sk

UNIVENTA ZA, s.r.o. Na stanicu 853 010 09 Žilina - Bvtčica

Mobil +421 904 081 215 info@univentazilina.sk

UNIVENTA s.r.o., 026 01 Vyšný Kubín 2, 043/586 51 33, info@univenta.sk, technik@univenta.sk, sklad@univenta.sk